# Ovládací jednotka K – Rain PRO-EX

návod k obsluze

# Nastavení kalendáře, času, dne

- Otočte hlavní ovladač do pozice "SET TIME / DATE". Hodiny začnou blikat.
- Použijte tlačítka DOWN nebo UP k nastavení hodin. Pozor na správné nastavení AM nebo PM (AM - před polednem, PM - po poledni, pro změnu použijte tlačítko UP nebo DOWN).
- Stiskněte NEXT, minuty začnou blikat. Použijte DOWN nebo UP k nastavení minut.
- Stiskněte NEXT, den začne blikat. Použijte DOWN nebo UP k nastavení správného dne.
- Stiskněte NEXT, měsíc začne blikat. Použijte DOWN nebo UP k nastavení správného měsíce.
- Stiskněte NEXT, rok začne blikat. Použijte DOWN nebo UP k nastavení správného roku.

## <u>Nastavení programů</u>

Ovládací jednotka PRO- EX má k dispozici 3 programy, každý program pak 4 startovací časy. To znamená, že můžete naprogramovat 4 různé režimy závlahy, které mohou být spuštěny 12krát za den. Při nastavení programu každý startovací čas aktivuje všechny sekce nastavené v programu postupně za sebou (podle čísel sekcí – pořadí nelze měnit).

- Otočte hlavní ovladač do pozice "SET PROGRAM START TIMES". Startovací čas 1 v programu A se nám objeví na displeji
- Pomocí DOWN a UP nastavíme požadovaný čas
- Pomocí NEXT přepneme na další startovací časy(1-4). Pomocí Up a DOWN nastavíme čas
- K nastavení jiného programu použijeme tlačítko PROGRAMS a stejným způsobem nastavíme požadované startovací časy

*Tip: K vypnutí startovacího času vyberte jeho číslo pomocí BACK/NEXT, na pozici hodin nastavte pomocí UP a DOWN hodnotu OFF (OFF je mezi 11:45 pm a 12:00 am)* 

## Nastavení zavlažovacích dnů

Toto nastavení umožňuje výběr konkrétních zavlažovacích dnů nebo zavlažování v sudé nebo liché dny.

Volba sudý/lichý den je podmíněna správným nastavením kalendáře.

Zvolte jednu z možností a pokračujte následujícím způsobem:

#### Výběr zavlažovacích dnů

- Otočte hlavní ovladač z pozice "SET START TIMES" do pozice "SET WATTERING DAYS".
- Pokud chcete vypnout závlahu pro den 1 (MON pondělí), stiskněte DOWN , název dne (MON) zmizí. Pokračujte na den 2 (úterý TUE) stisknutím NEXT.
- Stejným způsobem nastavíme zbytek týdne.
- Po nastavení posledního dne (SUN neděle) přetočte hlavní ovladač do pozice AUTO.

#### Závlaha v sudé nebo liché dny

- Otočte hlavní ovladač z pozice "SET START TIMES" do pozice "SET WATTERING DAYS".
- Pomocí NEXT a BACk tlačítek, které stiskneme souběžně přepneme na ODD nebo EVEN dny, které můžeme přiřadit k programu A, B nebo C.

#### Nastavení zavlažovacích cyklů

- Otočte hlavní ovladač na pozici "SET WATTERING DAYS", vyberte si program A,B nebo C, ve kterém si přejete použít zavlažovací cykly.
- Stiskněte tlačítko BACK a NEXT současně dokud se neobjeví na dispeji v pravém rohu slovo CYCLE a v levém rohu nezačne blikat DAYS REMAINING. Na displeji se zobrazí počet zbývajících dnů, kdy se spustí zavlažování a také celkový počet dní celého cyklu.
- Stisknutím DOWN nebo UP nastavte počet dní zbývajících do zahájení dalšího automatického zavlažování
- Stiskněte NEXT dokud se neobjeví DAY CYCLE a začne blikat, stiskněte DOWN nebo UP a nastavte počet dní v cyklu od 1 do 31. Například: zalévat každých 5 dní, vyberte v cyklu číslo 5.
- Po nastavení otočte hlavní ovladač do pozice AUTO

### Nastavení zavlažovacích časů

Maximální doba závlahy jedné sekce je 6 hodin.

- Otočte hlavní ovladač do pozice "SET STATION RUN TIMES", zvolte si program A,B nebo C. na displeji se objeví STATION 1, PROG A, (sekce 1 - bliká) a čas pro sekci 1 (při prvním programování 10 min).
- Pro nastavení doby závlahy sekce 1 stiskněte UP nebo DOWN k nastavení požadovaného času
- Přepněte na sekci 2 pomocí NEXT a stejným způsobem nastavte časy všech sekcí, které chcete využít v programu A.

Tímto je nastaven program A, spouštěný ve startovací čas 1 (případně další startovací časy). Pokud chce nastavit další program (programy), otočte hlavní ovladač do pozice "SET START TIMES" a stiskněte PROGRAMS pro volbu programu B. Postup dalšího nastavení je stejný, jako u programu A. Pro nastavení programů B nebo C postupujte stejným způsobem.

#### Manuální spuštění jednoho programu

- Pro manuální spuštění programu otočte hlavní ovladač do pozice "AUTO" nebo RUN PROGRAM.
- Nastavíme požadovaný program.
- Stiskněte MANUAL START/NEXT a zvolený program se spustí.

# Funkce OFF

• Pro vypnutí automatického režimu nebo k zastavení manuálně spuštěné sekce nebo programu otočte hlavní ovladač do pozice "OFF".

Poznámka: Po vypnutí spuštěné závlahy pomocí "OFF" nezapomeňte vrátit hlavní ovladač do pozice "AUTO", pokud chcete zachovat automatický režim závlahy Poznámka: Funkce "OFF" vypíná také manuálně spouštěné sekce nebo programy.

# Manuální spuštění jedné sekce

- Pro manuální spuštění pouze jedné sekce otočte hlavní ovladač do pozice "RUN SINGLE STATION/SYSTEM TEST".
- Na displeji se objeví SINGLE. Pomocí NEXT přepneme na sekce. Stiskněte MANUAL START k spuštění sekce
- Pro volbu jiné sekce stiskněte NEXT pro změnu času použijte UP nebo DOWN . Pokud u dané sekce nebyla nastavena doba závlahy sekce se preskočí na další sekci.
- Závlaha se rozeběhne po několika vteřinách. Otočením ovladače do pozice OFF je možné vypnout konkrétní sekci před vypršením zvoleného času.

# <u>Test systému</u>

Tato funkce umožňuje spustit všechny sekce na dvě minuty.

• Otočte hlavní ovladač do pozice "RUN SINGLE STATION/SYSTEM TEST" a stiskněte UP dokud nepřejdete na pozici TEST. Stisknutím NEXT se spustí postupně všechny sekce na 2 minuty.

**Důležité upozornění**: Test systému proběhne na všech sekcích. Pokud jsou některé sekce neosazené, je třeba jejich pozice na svorkovnici propojit s poslední obsazenou pozicí (viz.obrázek). Tím se zabrání chodu čerpadla do zavřeného systému.

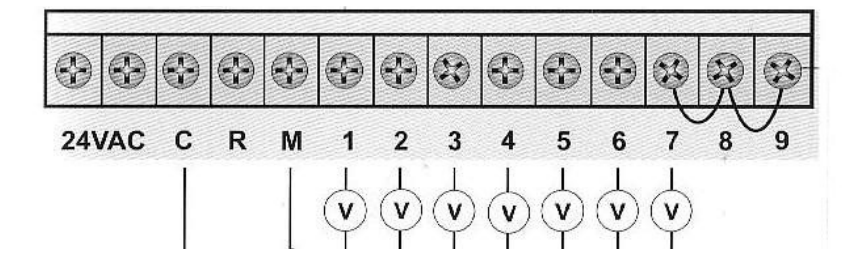

Funkce LOCATING A STATION pomáhá při nalezení a řešení problému ventilů v zavlažovacím systému. Krátkým přerušovaným signálem na zvolené sekci si ověříte funkčnost všech sekcí.

• Otočte hlavním ovladačem na RUN SINGLE STATION/SYSTEM TEST. Pomocí tlačítka UP nebo DOWN najdete LOCATE, stiskněte MANUAL START a na displeji se ukáží jednotlivé sekce, pomocí tlačítka NEXT se v nich můžete pohybovat.

# <u>Sezónní hospodaření s vodou</u>

Tato funkce je nejdůležitější uživatelskou funkcí jednotky. Pomocí této funkce jednoduše změníte nastavení všech naprogramovaných časů podle momentální vláhové potřeby (podle ročního období).

- Otočte ovladač na pozici SPECIAL FEATURES na displeji se ukáže SEASONAL ADJUST 100%.
- Pomocí BACK a NEXT nastavte požadovanou hodnotu zkrácení nebo prodloužení časů. Například máte naprogramovaných 10 minut zavlažování, pomocí této funkce můžete na jaře změnit zavlažování na 75% tedy na 7,5 minuty a v létě naopak na 150% tedy na 15 minut závlažování aniž byste museli přenastavovat celý systém.
- Pro nastavení otočte ovladač do pozice AUTO.

Poznámka: Přenastaveny budou všechny naprogramované časy.

# Nastavení dešťového čidla

- Otočte hlavní ovladač do pozice "SPECIAL FEATURES". Stiskněte tlačítko NEXT dokud se na displeji neobjeví SENSOR.
- Souběžným stisknutím tlačítek BACK a NEXT se zobrazí ACTIVE pro danou sekci, kterou můžeme přepínat pomocí BACK nebo NEXT a pomocí UP a DOWN zvolíme, zda-li pro danou sekci bude dešťové čidlo aktivní.
- Po volbě nastavení dešťového čidla otočte hlavní ovladač do pozice AUTO

Tip: Tato funkce je přednastavena na pozici "ON" u každé sekce. Pokud nechcete vyjmout nějakou sekci z automatické závislosti na čidle, tuto funkci nemusíte nastavovat.

## <u>Nastavení hlavního ventilu ve vztahu k sekci</u>

- Otočte hlavní ovladač do pozice "SPECIAL FEATURES".
- Zobrazí se nápis DELAY 0:00.
- Pomocí NEXT přepneme na PUMP a souběžným stisknutím BACK a NEXT vstoupíme do nastavení čerpadla/ hl. el. ventilu.
- Následně pomocí UP a DOWN zvolíme ON/ OFF u požadované sekce, které přepínáme pomocí BACK/ NEXT.
- Nastavení uložíme otočením ovladače do pozice AUTO.

# Vymazání všech nastavených funkcí

- Otočte hlavním ovladačem do pozice "SPECIAL FEATURES", na displeji se ukáže DELAY 0:00, stiskněte NEXT do té doby než se objeví CLEAR
- K potvrzení vymazání všech programů a dat zvolte tlačítko UP nebo DOWN a na dispeji se ukáže CLEAR\* stiskněte tlačítko NEXT a vše je vymazáno pro potvrzení se na displeji ukáže CLEARED
- Otočte ovladač do pozice AUTO

# Uložení všech nastavených funkcí

- Otočte hlavním ovladačem do pozice "SPECIAL FEATURES", na dispeji se ukáže DELAY 0:00, stiskněte NEXT do té doby než se objeví SAVE
- K potvrzení uložení všech programů a dat zvolte tlačítko UP nebo DOWN a na dispeji se ukáže SAVE\* stiskněte tlačítko NEXT a vše je uloženo, pro potvrzení se na displeji ukáže SAVED.
- Otočte ovladač do pozice AUTO

# Rozměry ovládací jednotky

výška: 205 mm šířka: 283 mm hloubka: 140 mm